## بلاغ إلى الأهالي بخصوص استعمال السجل الإلكتروني

- ادخل على السجل الإلكتروني بواسطة الرمز الخاص وهو اسم المستخدم وكلمة الدخول
   ادخل على السجل الإلكتروني بواسطة الرمز الخاص وهو اسم المستخدم وكلمة الدخول
   (لم محدثا (لم يتمكن بعض الأهالي من الدخول لأنهم استخدموا الرمز القديم\*). بالنسبة للأسرة التي لديها أكثر من ابن في المدرسة، يجب اختيار اسم الابن الذي سيتابع أو سيقوم بتنزيل الواجبات.
- 2. ابحث عن ARGOMENTI-EVENTI-DOCUMENTI (الصورة 1) إما بين الأيقونات (الرسومات) أو بين الكتابات وبعدها اختر DOCUMENTI PER CLASSE-MATERIA

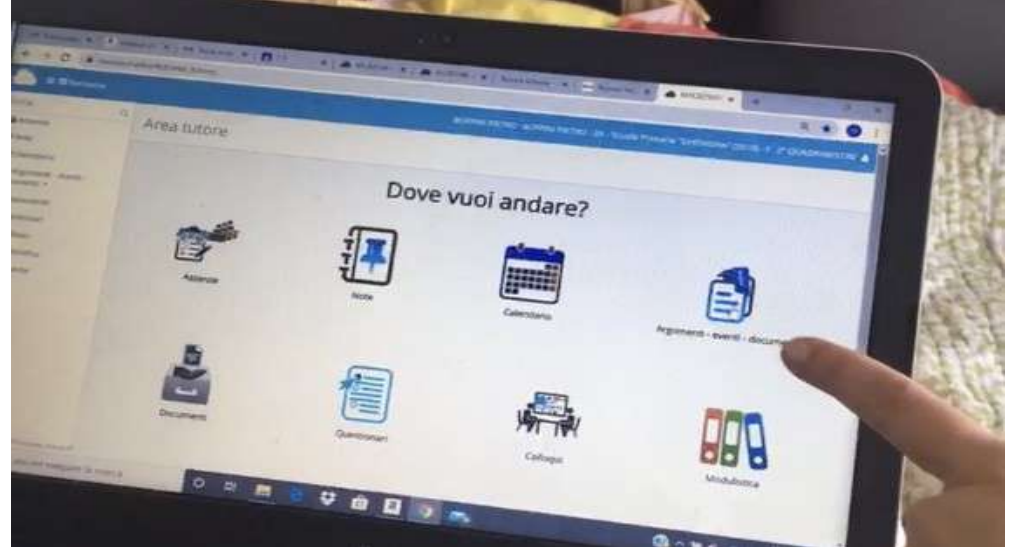

A) مشاهدة الواجبات تذكر: يجب مشاهدة الواجبات PER CLASSE-MATERIA و PER ALUNNO

INFORMAZIONI المربع الأزرق عليه حرف الكلمة INFORMAZIONI

| CercaQ                 | Documer  | nti/eventi ne       | r classe/mater                      | ia          |            |                           |          |                             |               |
|------------------------|----------|---------------------|-------------------------------------|-------------|------------|---------------------------|----------|-----------------------------|---------------|
| & Assenze              | Documen  | invevenu pe         | Classe/mater                        | HQ.         |            |                           |          |                             |               |
| 直 Voti +               | 2 multan |                     |                                     |             |            |                           |          |                             |               |
| # Note                 | Materia  | Тро                 | Nome                                | Data Inizio | Ora inizio | Cuta five                 | Ora fine | Annotazioni                 | Azioni        |
| 25 Argomenti - eventi- |          |                     |                                     |             |            |                           |          |                             | Trust         |
| documenti +            | Conterve | * Conterne *        | Conterer +                          | Upule +     | Ugate      | <ul> <li>Upper</li> </ul> | Upate    | <ul> <li>Contere</li> </ul> | filter        |
| Argomenti di lezione   |          | •                   |                                     |             |            |                           |          |                             | Bowro         |
| Document) per classe   |          |                     |                                     |             |            |                           |          |                             | - Contraction |
| Documenti per          | STORIA   | Materiale didattico | Materiale didattico per<br>studiare | 07-03-2020  | 17.38      | 10-03-2920                | 17:38    |                             |               |
| classe/materia         | ITALIAND | Materiale didattico | Materiale da studiare               | 09-03-2020  | 17:46      | 11-03-2020                | 17:46    |                             | D.            |
| Documento per alunno   | Materia  | Тіро                | Nome                                | Data Inizio | Ora inizio | Oata fine                 | Ora fine | Annotazioni                 | Azioni        |
| Materiale per docente  |          |                     |                                     |             |            |                           |          |                             |               |

سترى الملحقات للتنزيل أو للمشاهدة (سهم أو عين زرقاء)

B) ادخال الواجبات لإرسالها للمدرس 3. ابحث عن "MATERIALE PER DOCENTE"

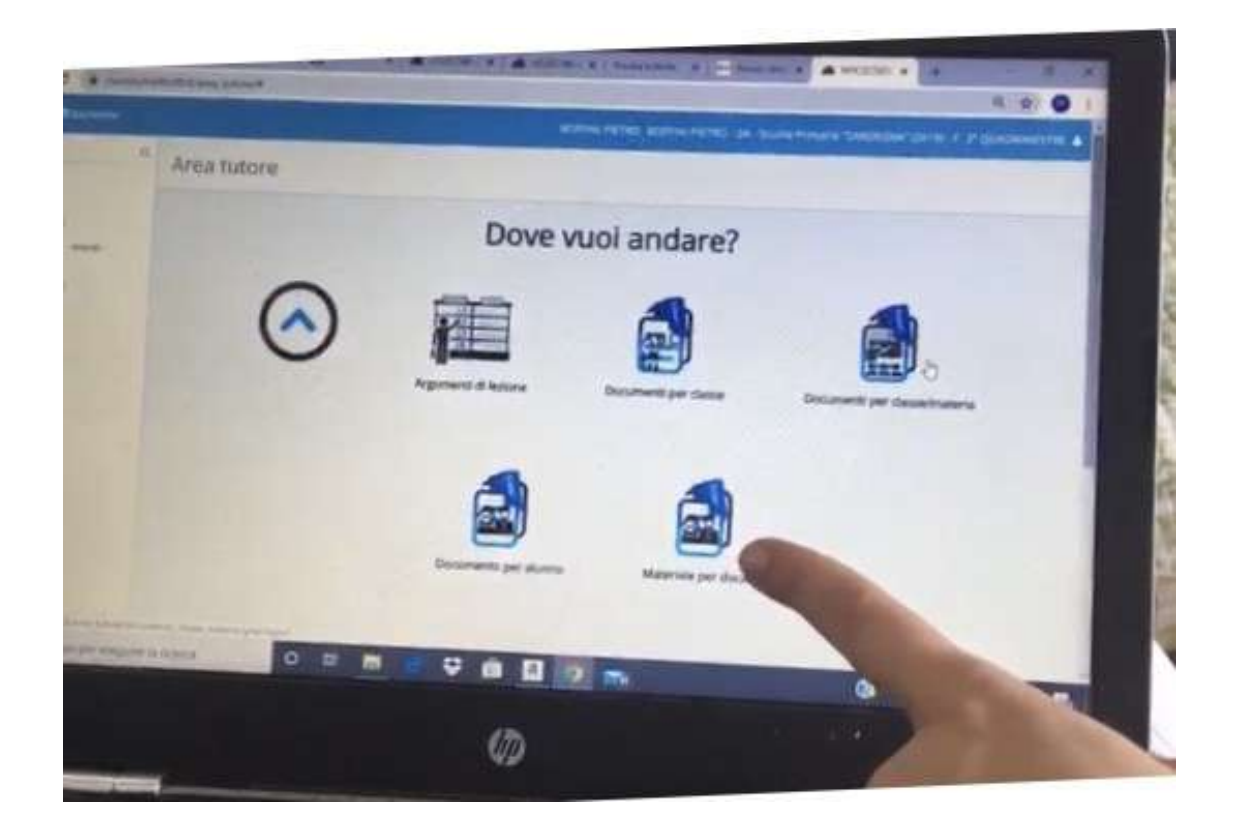

## 4.اضغط على "CREA NUOVO"

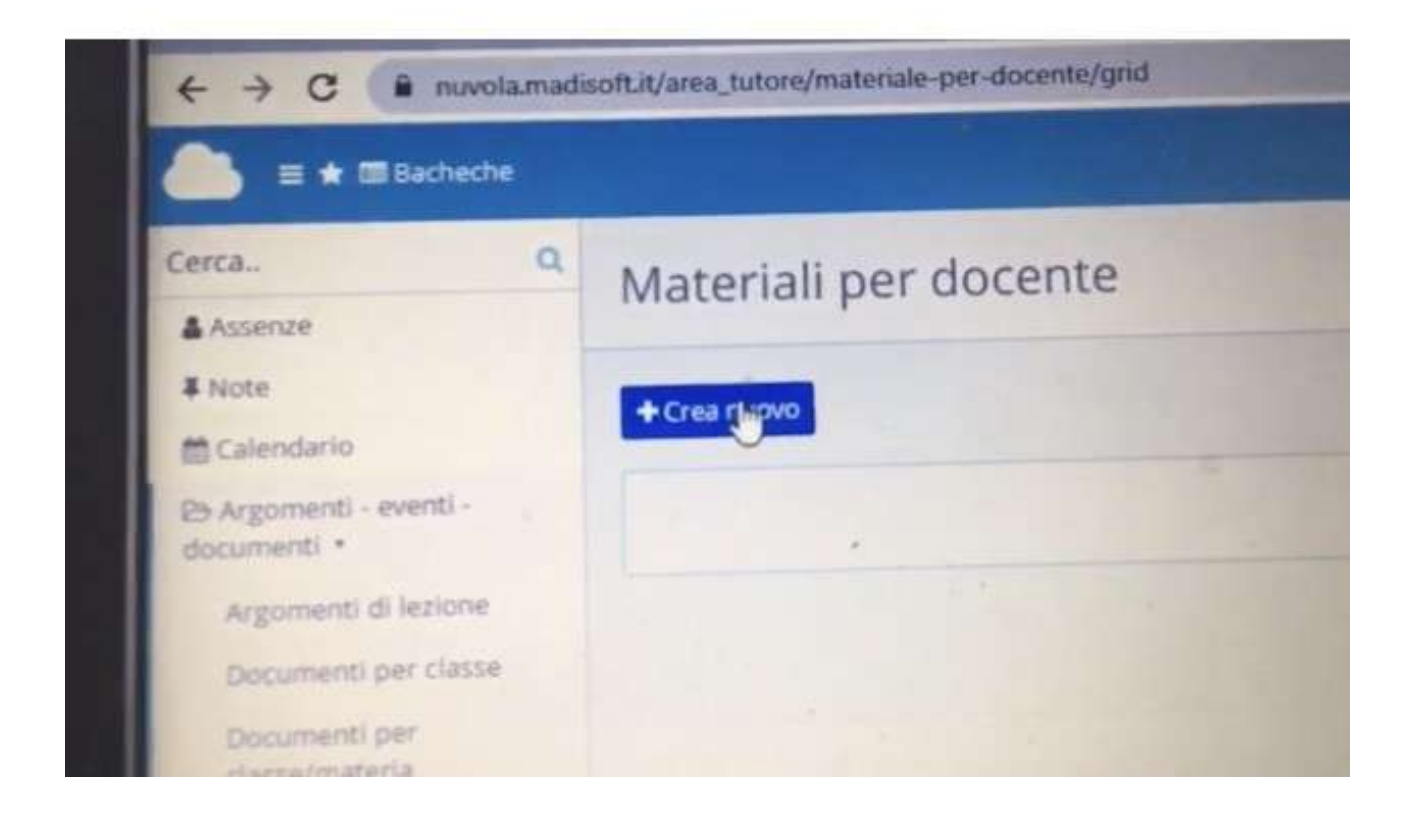

5.اكتب في "OGGETTO" عنوان الوثيقة أو الصورة المرفقة. مثال: /COMPITI DI ITALIANO-POESIA

| The second second second second second second second second second second second second second second second se | The shadow of the state of the state of the |           |
|----------------------------------------------------------------------------------------------------|----------------------------------------------------------------------------------------------------|-----------|
| E Statute                                                                                                    | BOTHIN PETRO, BOTHIN PETRO, 20 - MILLIO PONNO PETRO - 24 - MILLIO PONNO PETRO - 2 - 2 - 2 - 2 - 2 - 2 - 2 - 2 - 2 -                                                                                                    | AND THE R |
| atomia G                                                                                                    | Crea materiale per docente                                                                                                    |           |
| i teen<br>Eistesterte                                                                                           | (25Ma)                                                                                                    |           |
| hispanet event                                                                                                  | Countries +                                                                                                    | -         |
| (Questional)                                                                                                    | Company and America and                                                                                                    | _         |
| Munutura<br>Munutura                                                                                            |                                                                                                    |           |
|                                                                                                    | Dament *                                                                                                    |           |

في الأسفل 6.اضغط على اسم المعلمة التي سترسل لها الواجب.

| Note           |  |
|----------------|--|
| Documents &    |  |
| Docente -      |  |
| CALIO' ROSALBA |  |

7.ارفق (INSERIRE) الصورة أو وثيقة الواجب عند +"FILE" آ) أضغط على +file ب) أختار الصورة أو الوثيقة المطلوب ارسالها وأضغط على allega

| MATEMATICA                      |  |
|---------------------------------|--|
| llegati del tutore/studente     |  |
| ile                             |  |
| *                               |  |
| Annotazioni per tutore/studente |  |

8. أضغط على "SALVA"

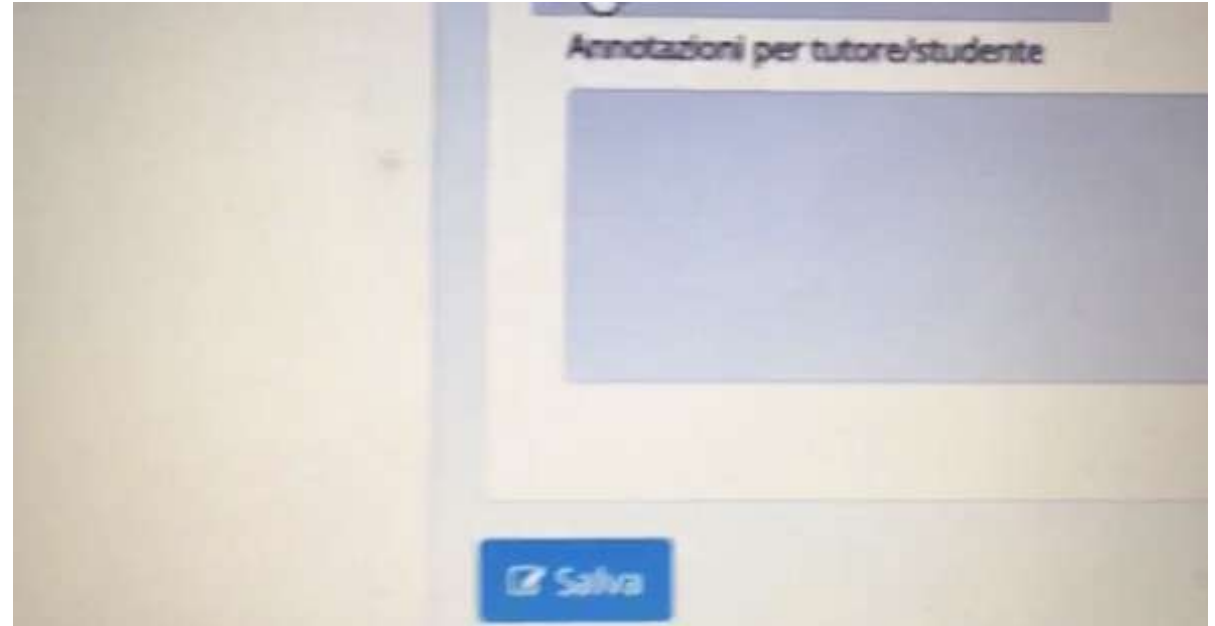